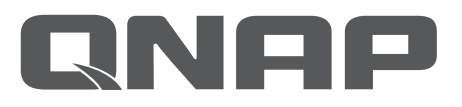

## NAS 网络存储器 Quick Installation Guide 快速安装指南

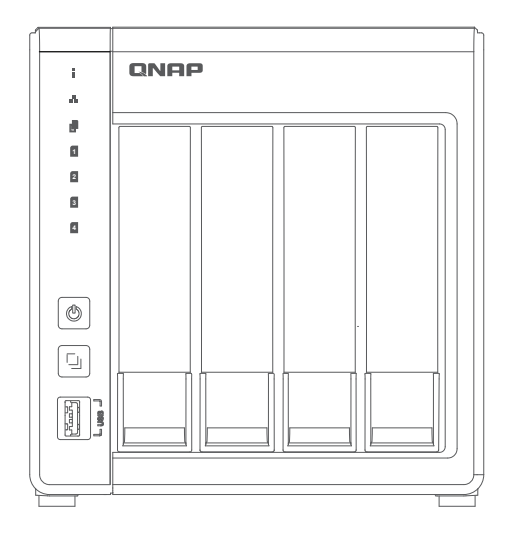

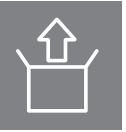

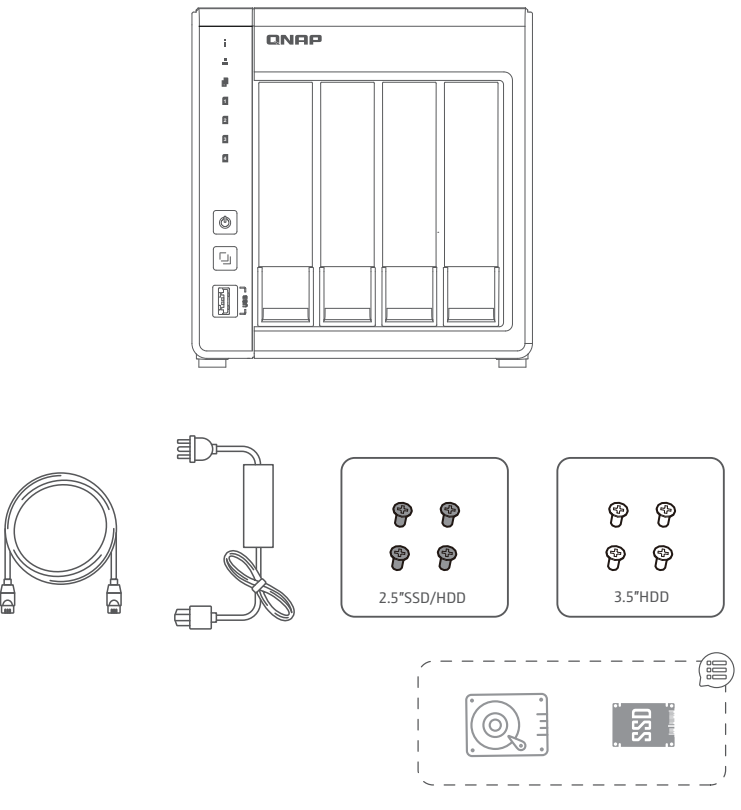

en

cn

| 虚线框内所标明的配件,     | 因设备型号· | 配置, | 套餐 | 醫类型会略有差异。 | 具体请以您购买时内容物为准或咨询 |
|-----------------|--------|-----|----|-----------|------------------|
| 购买渠道。 – – – – – |        |     |    |           |                  |

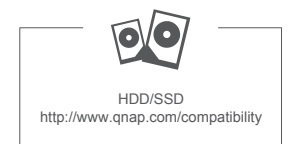

| All the drive data will be cleared upon HDD initialization | <br>  | <br>- | <br> | <br>  | <br>- |   | <br>- | - | - | <br> | en |
|------------------------------------------------------------|-------|-------|------|-------|-------|---|-------|---|---|------|----|
| 所有硬盘 (SSD / HDD) 上的数据都将会被清除– – – –                         | <br>_ | <br>  | <br> | <br>_ | <br>_ | _ | <br>  | _ | _ | <br> | cn |

## 

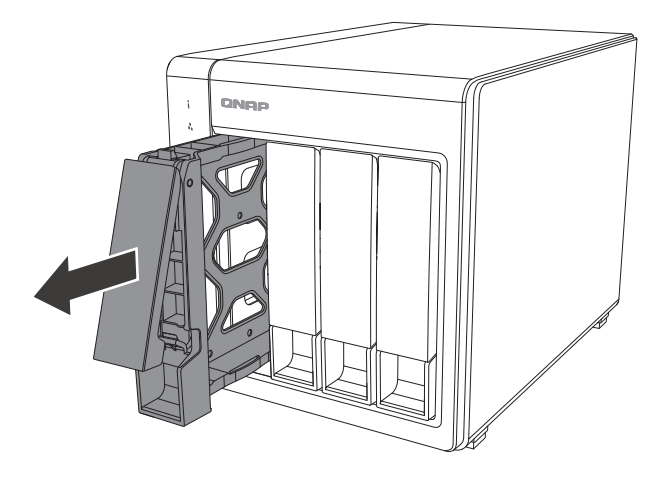

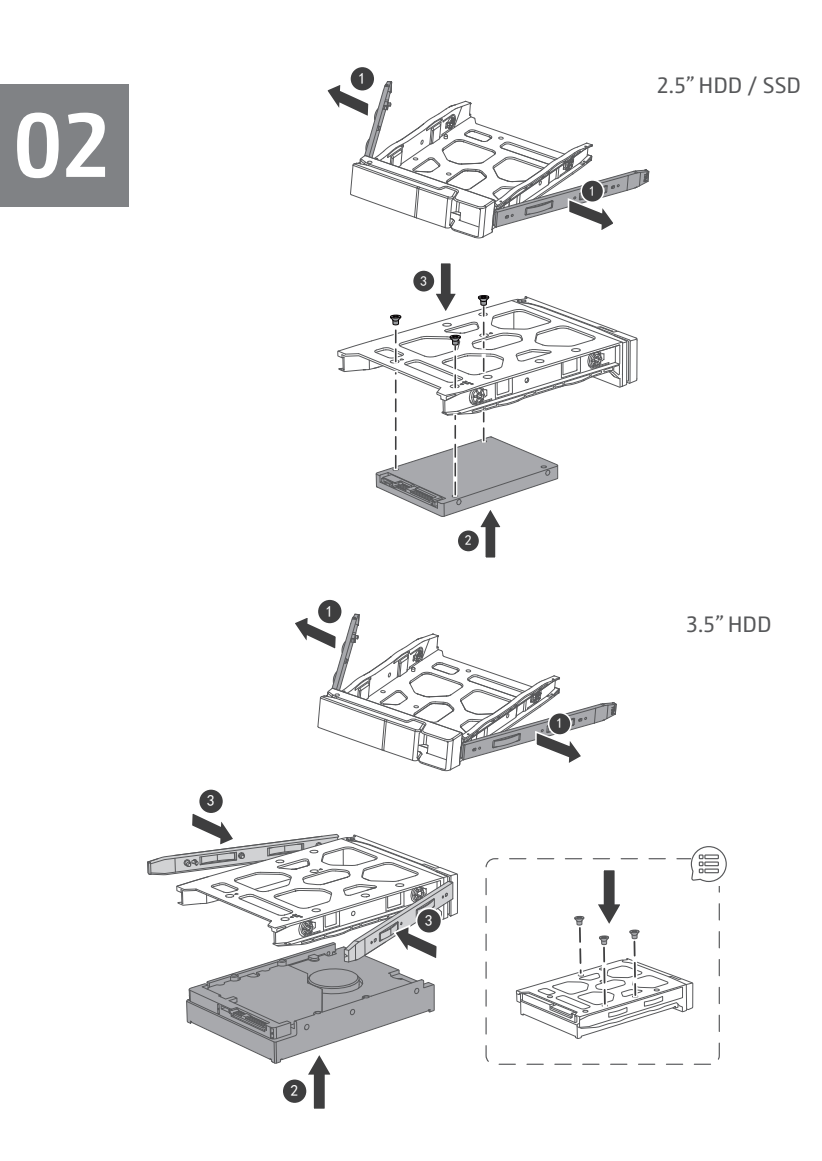

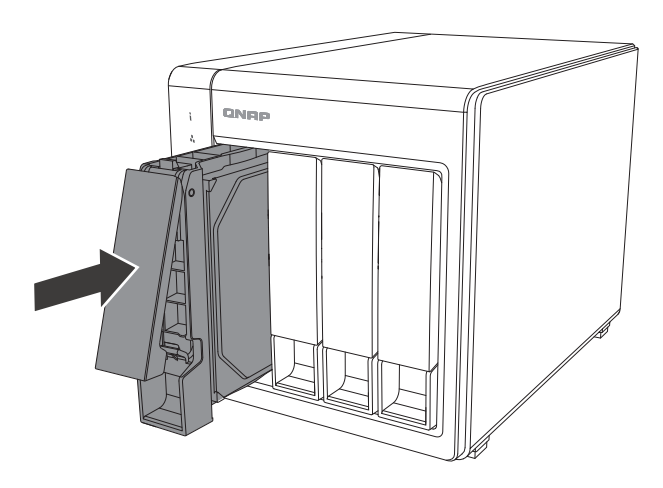

## 

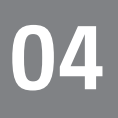

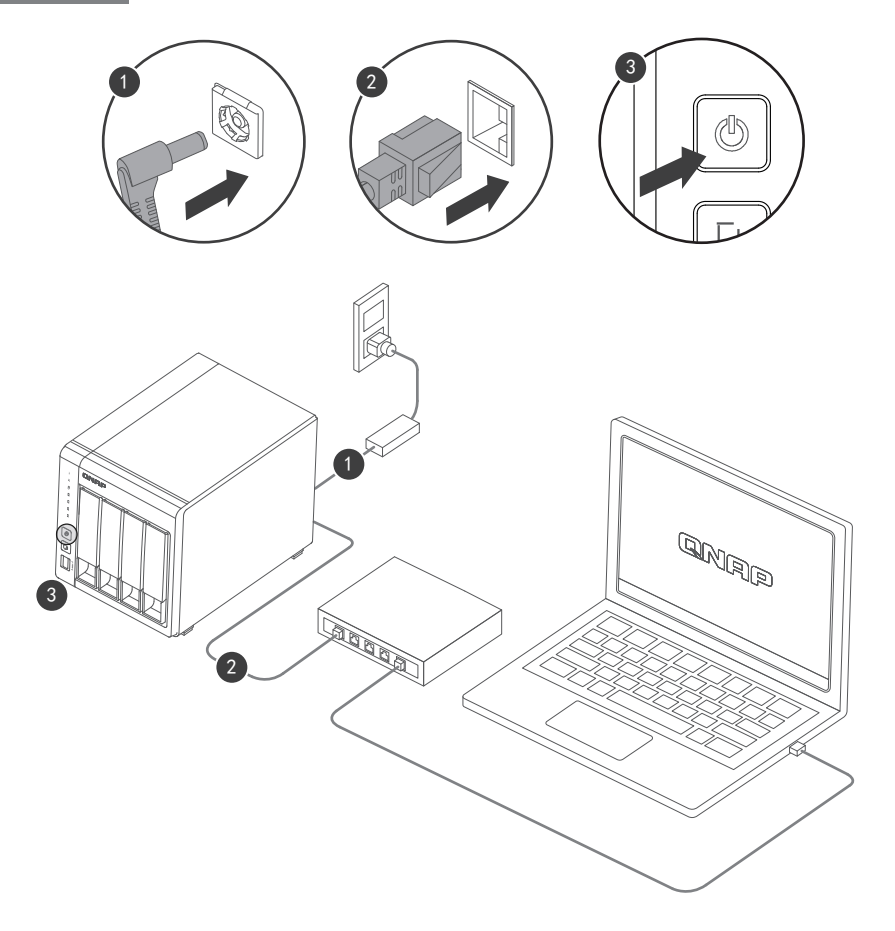

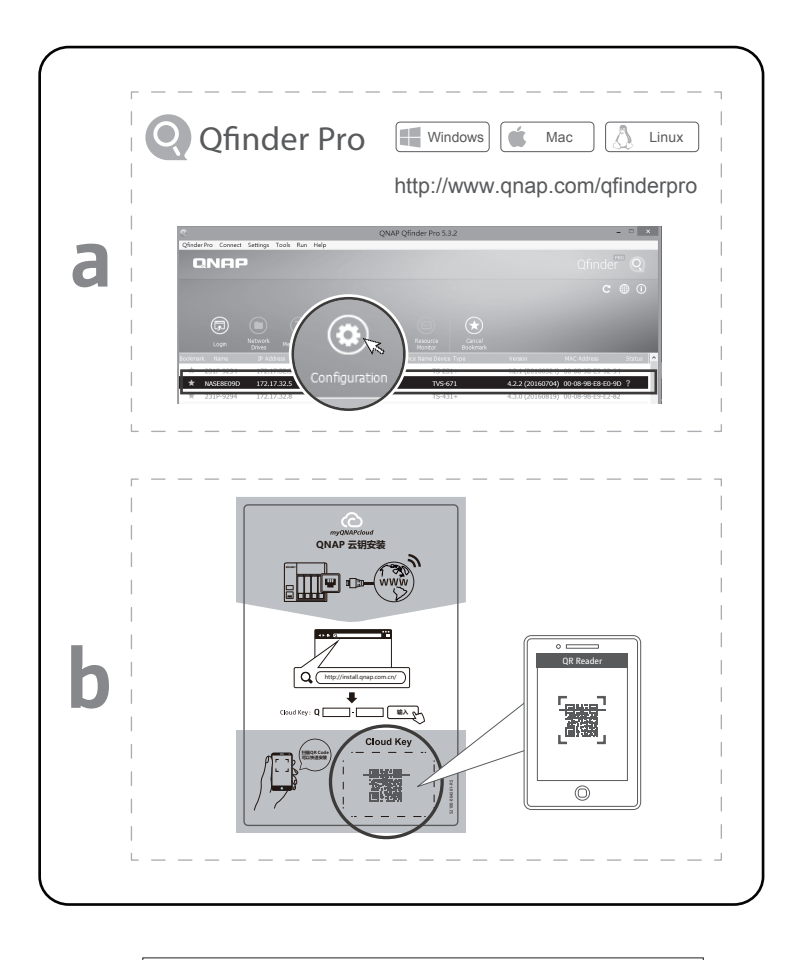

| $\frown$ | $\bigcirc \Diamond \triangleright$ | 000   |
|----------|------------------------------------|-------|
| Reset    | admin<br>MAC Address #1            | Login |

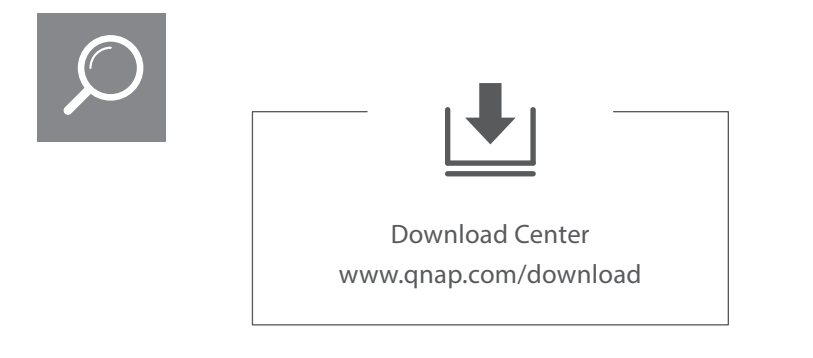

| Visit Download Center for our full guides and utilities. | - | - | - | - | - | - | _ | <br> | <br>- | - |   | <br> | <br>  | - |   |   | <br> | en   | ) |
|----------------------------------------------------------|---|---|---|---|---|---|---|------|-------|---|---|------|-------|---|---|---|------|------|---|
| 有关完整指南和实用工具·请访问"下载中心"。                                   | _ | _ | _ | _ | _ | _ | _ | <br> | <br>  | _ | _ | <br> | <br>_ | _ | _ | _ | <br> | - cn | ) |

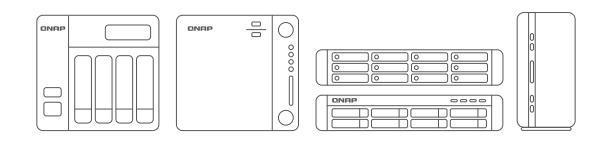

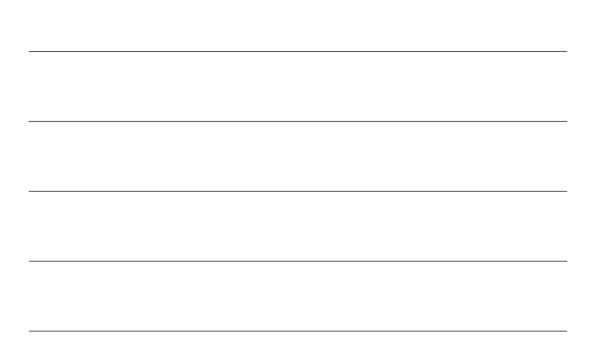

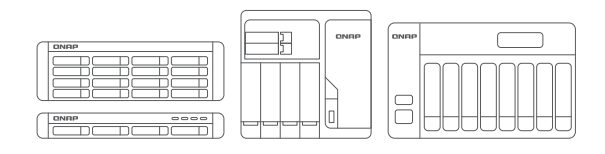

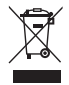

According to the requirement of the WEEE legislation the following user information is provided to customers for all branded QNAP products subject to the WEEE directive.

This symbol on the product or on its packaging indicates that this product must not be disposed of with your other household waste. Instead, it is your responsibility to dispose of your waste equipment by handing it over to a designated collection point for the recycling of waste electrical and electronic equipment. The separate collection and recycling of your waste equipment at the time of disposal will help to conserve natural resources and ensure that it is recycled in a manner that protects human health and the environment. For more information about where you can drop off your waste equipment for recycling, please contact your local city office, your household waste disposal service or the shop where you purchased the product.

根据 WEEE 法规的要求,以下用户所应了解的信息针对所有符合 WEEE 规范的 QNAP 品牌 产品提供给用户。

带有此符号的产品或包装表示该产品不得与您的其他生活垃圾一起处理。相反,您有责任将 其交给指定的电子电气设备回收站来处理您的废弃设备。在处置时分开收集和回收您的废弃 设备,并确保以保护人类健康和环境的方式对其进行回收,将有助于保护自然资源。有关您 将废弃设备丢弃在哪里以进行回收的更多信息,请联系您的所在地办事处、您的家庭垃圾处 理服务机构或您购买产品的商店。

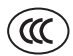

Warning: Batteries may explode if not handled properly. Follow local regulations when disposing of used batteries.

注意:用错误型号电池更换会有爆炸危险,务必按照说明处置用完的电池。

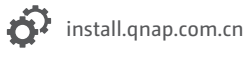

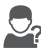

service.qnap.com

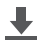

download.qnap.com

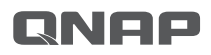

P/N: 51000-025039-HF Printed in China